# THE UNITED REPUBLIC OF TANZANIA

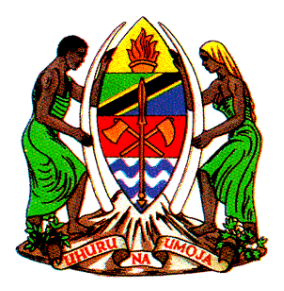

# **MINISTRY OF HEALTH**

## NATIONAL TUBERCULOSIS AND LEPROSY PROGRAMME

## DHIS 2 ETL QUICK TROUBLESHOOTING GUIDE Version 1

Prepared by: *Strategic Information and Research Unit May* 2023

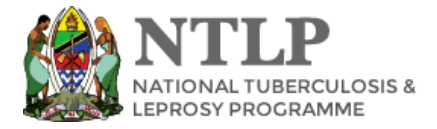

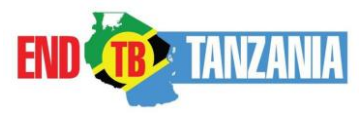

#### **STEPS**

#### **1. BEFORE STARTING DATA ENTRY**

- 1.1. To Clear browser caches (Google Chrome Browser Cache) do the following
  - Select three Dots at the right corner labeled 1
  - Then go to select step 2 (More tools)
  - Then select Clear Browser Data in step 3

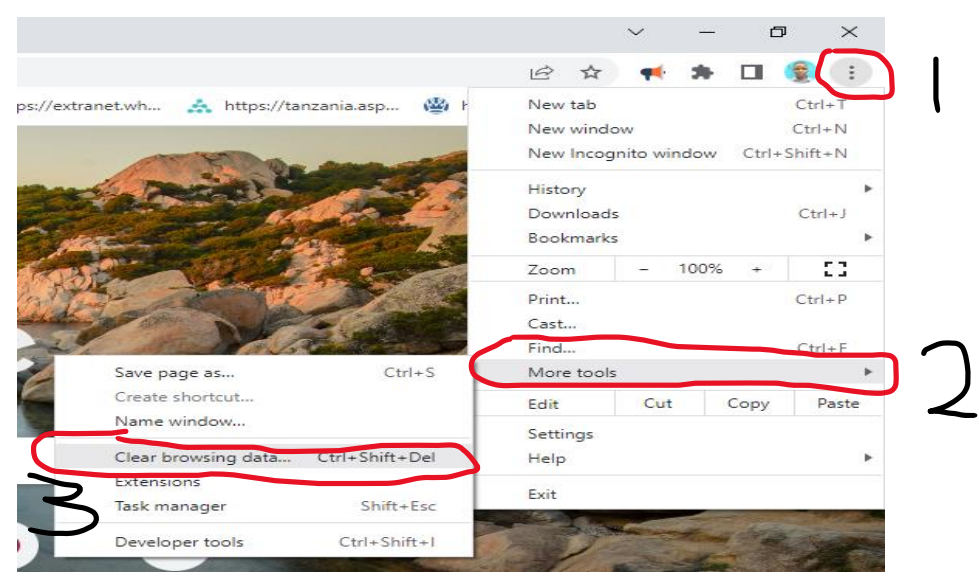

• Click Advanced option in step 4 and select Time range (All time) in step 5

| fidelisrobe | rt@ ×             | 🔅 Settings                                           | ×                      | +           |               |      |
|-------------|-------------------|------------------------------------------------------|------------------------|-------------|---------------|------|
| erData      |                   |                                                      |                        |             |               |      |
| or 1        |                   |                                                      |                        |             |               |      |
| Clear       | r brows           | sing data                                            |                        |             |               | ,    |
| h           |                   | Basic                                                | $\subset$              | Advan       | ced           | >4   |
| Time        | range             | All time                                             | Ţ                      | G           | )             | Î    |
|             | Browsi<br>145 ite | ng history<br>ms (and more on synce                  | d devices)             |             |               | -18  |
| ai 🔽        | Downlo<br>16 item | bad history<br>18                                    | ſ                      | _           |               | - 8  |
|             | Cookie<br>From 2  | s and other site data<br>5 sites (you won't be sig   | ned out of your        | ooogle Ac   | count)        | - 8  |
|             | Cacheo<br>309 ME  | d images and files<br>3                              |                        |             |               | - 11 |
|             | Passwo<br>61 pas  | ords and other sign-in da<br>swords (for udsm.ac.tz, | ata<br>kobotoolbox.org | g, and 59 m | nore, synced) |      |
| _           | Autofill          | form data                                            |                        |             |               |      |
| (u (u       |                   |                                                      |                        | Cance       | Clear         | data |

• Tick or Mark the check box starting from Browsing History except **Password Box** in step 6

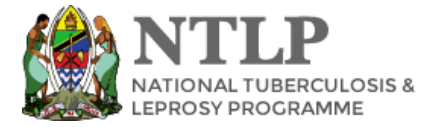

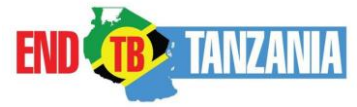

• Then Click *Clear Data* in step 7

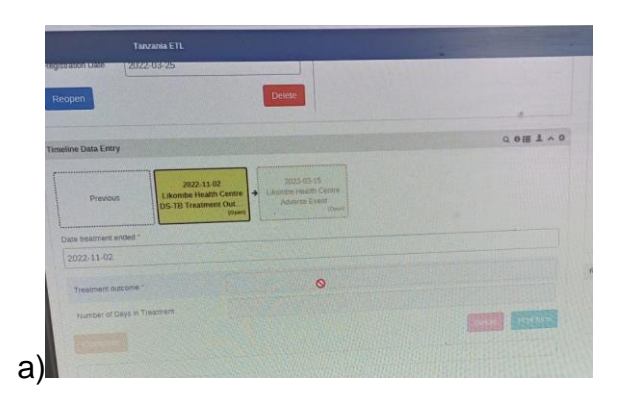

2. If you face the following Scenario during Registration

| Indicators          | A O Fam                      | ily Name         |
|---------------------|------------------------------|------------------|
| No indicators exist | Sex                          |                  |
|                     | Age                          | (in years)       |
| Tabular Data Entry  | Hist<br><b>6 1 v O</b> treat | ory of nent      |
| Report              |                              | ase<br>ification |
| eTB                 |                              |                  |
|                     | Relatio                      | onships   Add    |

- For these two scenarios a) an b) do the following
- 2.1. Select register ETB or ELEPROSY
- 2.2. Click the patient, then go to the top right corner

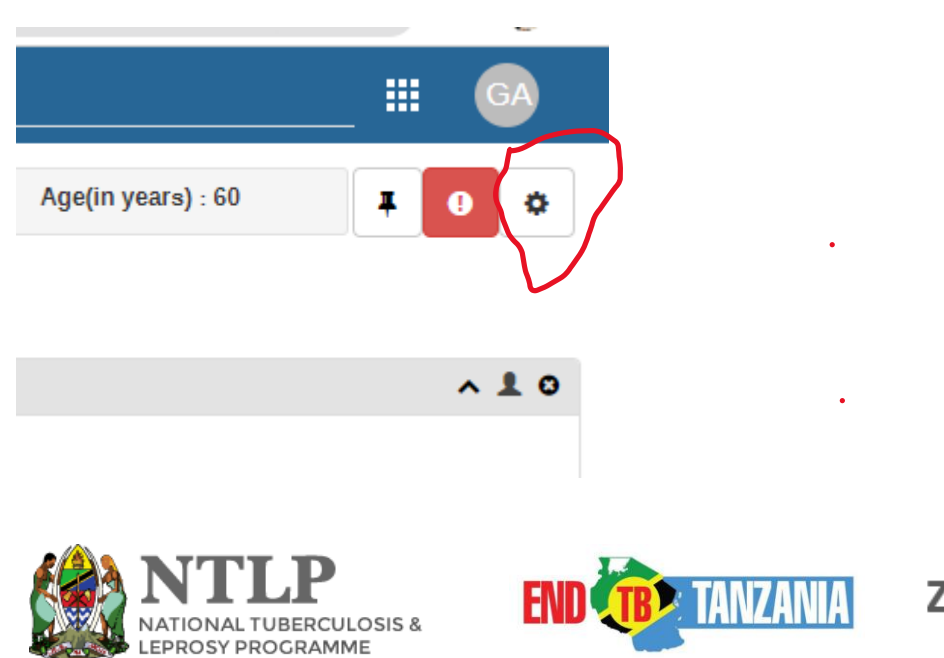

2.3. Click the setting indicated in step 2.2 above, the window will appear then click show/hide widgets

|             | Ag | e(in years     | <b>;)</b> : 60           | Ŧ          |         | ٥   |
|-------------|----|----------------|--------------------------|------------|---------|-----|
|             |    | Show/<br>Saved | hide widget<br>dashboard | l layout a | as defa | ult |
| Edit        |    | Lock           | a settings               | all users  | ;       |     |
| file        |    |                |                          |            |         |     |
| <b>No *</b> | 93 |                |                          |            |         |     |

2.4. The widget will appear, here select the ticked box only

| Select widgets to show |  |                |  |
|------------------------|--|----------------|--|
|                        |  |                |  |
| Current selections     |  |                |  |
| Timeline Data Entry    |  |                |  |
| Tabular Data Entry     |  |                |  |
| Enrollment             |  |                |  |
| Feedback               |  | Use as top bar |  |
| Indicators             |  | Use as top bar |  |
| Messaging              |  |                |  |
| Notes                  |  |                |  |
| Profile                |  | Use as top bar |  |

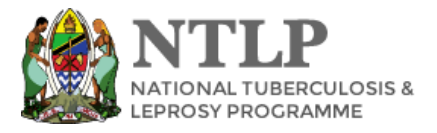

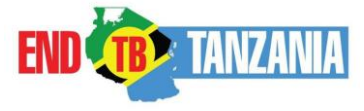

### 3. Error During Registration

### 3.1. Import Summary Error

If you the import summary error occurred during TB patients profile registration, it means you probably saved twice or Number was served during internet or electric cut off. For this scenario its recommended to delete the number in Database using TB Patient Deletion tool by enter full number including Region, District, facility and patient number

### Go Reports>>>Standard Report>>>TB Patients Deletion tool>>>Enter TB District Number

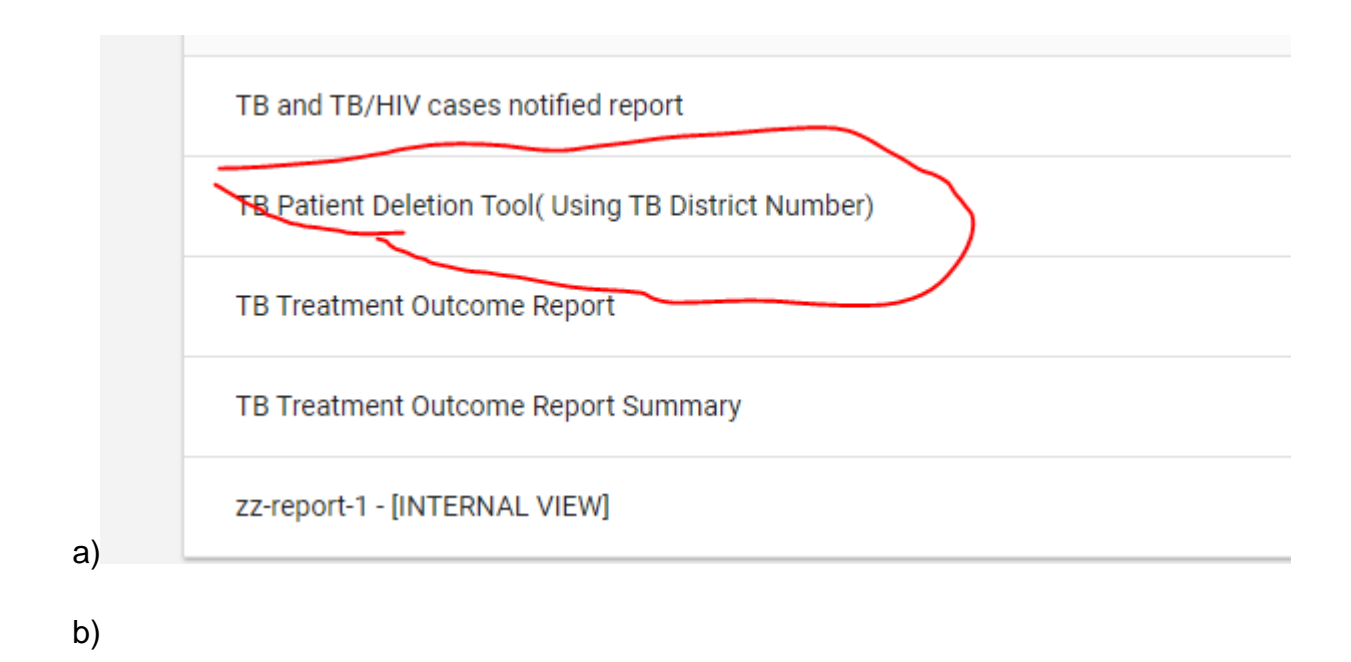

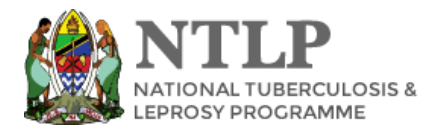

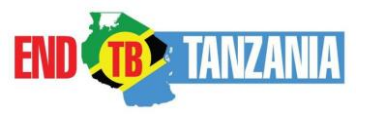

# MINISTRY OF HEALTH

NATIONAL TUBERCULOSIS AND LEPROSY PROGRAMME

## **TB Patient Deletion Tool**

| Becareful with the action below, once DELETED you can't UNDO |
|--------------------------------------------------------------|
|                                                              |
| TB District Number                                           |
| Example: 01234456-7/KK/2022/9999                             |
| □ Am sure I want to delete this patient details              |
| Delete Patient                                               |

After filling TB District Number Check the box if you are sure you want to delete that Number

#### 3.2. TB patients Can't open

| Selected program<br>Owned by: Mgongo Rural Health Centre<br>Adri new   History |                                      | Other programs |     |  |
|--------------------------------------------------------------------------------|--------------------------------------|----------------|-----|--|
| Registration Date                                                              | Enrolling organisation unit          |                |     |  |
| 2023-02-05                                                                     | Mgongo Rural Health Centre           |                |     |  |
|                                                                                |                                      |                |     |  |
| abular Data Entry                                                              |                                      |                | ~ 0 |  |
|                                                                                | mana annoi from the annolment webpet | Ø              |     |  |
|                                                                                |                                      |                |     |  |
|                                                                                |                                      |                |     |  |
|                                                                                |                                      |                |     |  |

To reopen click Registration Date >>>>Reopen

4. No event exist in stages and High Number of days

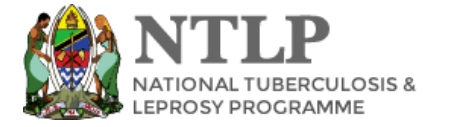

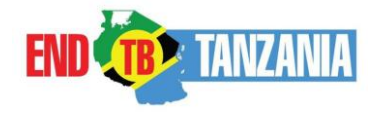

- 4.1. No Event Exist in Stage like Outcome or DR TB Baseline etc
  - Click Plus at the right corner then enter date of event

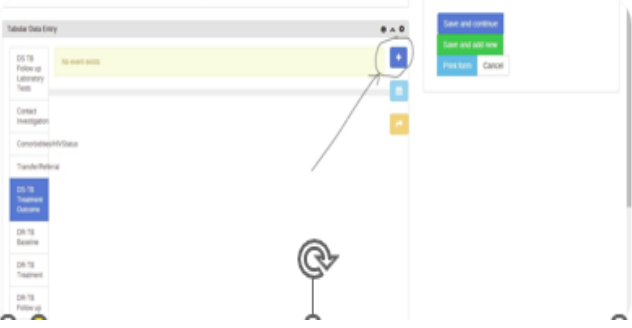

High/Huge number of days on treatment outcome

That's occurs as results of no date of starting DS TB treatment. So you can edit Profile by filling date of starting DS TB treatment

NB: This happens for TB cases registered before deployment of upgrade DHIS 2 ETL on September 2021

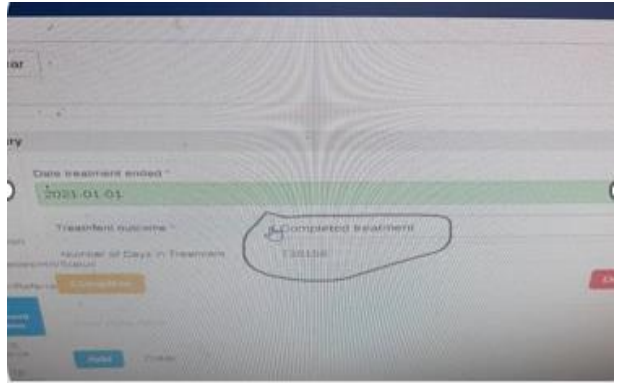

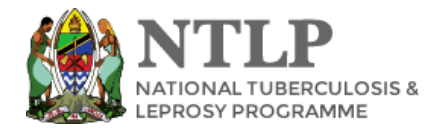

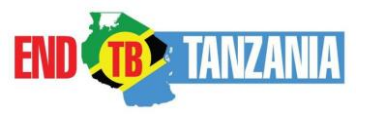

• Q3. Who enter culture results on result for culture stage?

#### Answer:

• Culture results entered on the zonal laboratory and CTRL.

NOTE: Stage for Specimen request filled on peripheral by the requester of the test. Stages for registration and Result entry (Culture, DST& LPA) filled on zonal laboratories.

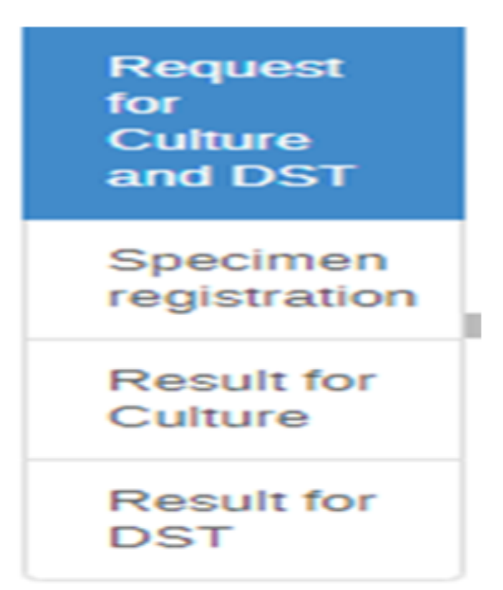

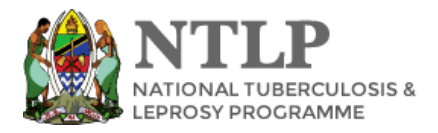

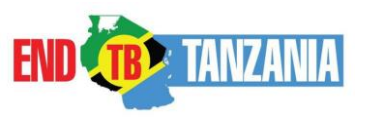

Reference

DHIS 2 ETL link: <u>https://etl.moh.go.tz</u> DHIS 2 ETL USER Manual: <u>https://etl.moh.go.tz/tracker/api/documents/K55aaiGdNW</u> <u>M/data</u>

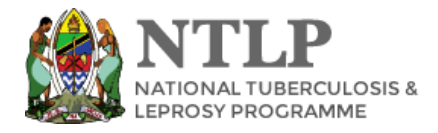

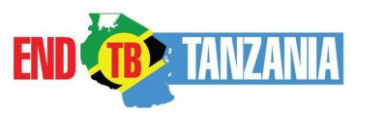